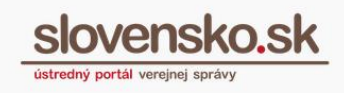

## Návod na zneplatnenie oprávnenia na prístup a disponovanie s elektronickou schránkou

## Upozornenie:

Od 1. 1. 2019 sa mení názov odosielateľa správ z Úrad vlády Slovenskej republiky – ÚPVS na Ústredný portál verejnej správy.

## Zoznam zmien:

| Dátum vydania | Verzia | Popis zmien                                        |
|---------------|--------|----------------------------------------------------|
| 13.07.2019    | 1      | Prvá verzia.                                       |
| 25. 03. 2019  | 3      | Výmena obrázkov v súvislosti so zmenou<br>dizajnu. |

**Krok 1 –** Pre zrušenie oprávnenia kliknite na "Nastavenia" a prejdite do sekcie "Oprávnenia osôb" (Obr. 1 a 2).

| slovensko.sk                                                    | Elektronická schránka<br>Pomoc Kontakt English                                   |                                                                                     |                       | Meno Priezvisko •<br><u>Prepnúť schránku</u> Odhlásiť sa |
|-----------------------------------------------------------------|----------------------------------------------------------------------------------|-------------------------------------------------------------------------------------|-----------------------|----------------------------------------------------------|
| Prijaté                                                         | 🗌 🖿 👻 🖞 Štitky 🕶 Viac                                                            | Prevziať doručenky                                                                  | Vyhľadávaľ v správach | ▼ Q. Vyhľadať                                            |
| <ul> <li>Ø Odoslané</li> <li>Rozpracované</li> <li>3</li> </ul> | Aktivujte si doručovanie do schránky<br>Aby ste mohli do schránky dostávať úrade | né dokumenty, musíte si ju najskôr aktivovať na doručovanie. <u>Viac informácií</u> |                       | Aktivovať                                                |
| + Pridať priečinok                                              | Odosielateľ                                                                      | Predmet                                                                             |                       | Dátum 🗸                                                  |
|                                                                 | Ústredný portál verejnej spr                                                     | Informácia                                                                          |                       | 05.02. 13:47                                             |
| Využité miesto 0GB / 1GB<br>Zvýšiť kapacitu schránky            | Ústredný portál verejnej spr                                                     | Informácia                                                                          |                       | 05.02. 13:43                                             |
| <u></u>                                                         | Ústredný portál verejnej s…                                                      | Informácia                                                                          |                       | 05.02. 09:50                                             |
| Sprievodca schránkou                                            | Ústredný portál verejnej s…                                                      | Informácia                                                                          |                       | 05.02. 09:47                                             |
|                                                                 | Ústredný portál verejnej s…                                                      | Informácia                                                                          |                       | 05.02. 09:31                                             |
| Nastavenia                                                      | Národná agentúra pre sieťo                                                       | Všeobecná agenda - oznámenie                                                        |                       | 26.10.2018 11:16                                         |
|                                                                 |                                                                                  | Obr. 1 – Nastavenia                                                                 |                       |                                                          |

Vypracovalo: oddelenie redakcie ÚPVS, Národná agentúra pre sieťové a elektronické služby Pozn.: Použité obrázky sú iba ilustračné.

Návod na zneplatnenie oprávnenia na prístup a disponovanie s elektronickou schránkou Dátum zverejnenia: 13. 7. 2017 Verzia: 3 Dátum aktualizácie: 25. 03. 2019

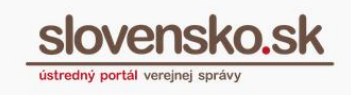

| Elektronická schránka       |                                           |                                                                                   |
|-----------------------------|-------------------------------------------|-----------------------------------------------------------------------------------|
| ── Späť na prijaté správy   | Informácie o schránke                     |                                                                                   |
|                             | <ul> <li>Vaša schránka je zria</li> </ul> | adená. Chcete vedieť, ako si schránku aktivovať na doručovanie úradných zásielok? |
| Informácie o schránke       |                                           |                                                                                   |
| História prihlásení a správ | Číslo schránky:                           | E0001234567                                                                       |
| Nastavenia oznámení         | Meno a priezvisko:                        | Janko Tisici                                                                      |
| Nastavenia IMAP/POP3        |                                           |                                                                                   |
| Oprávnenia osôb             | Dátum vytvorenia:                         | 01.01.2014 00:00:00                                                               |
| História oprávnení          | Kanacita schránkv                         | 0GB / 1GB                                                                         |
|                             |                                           |                                                                                   |

Obr. 2 – Oprávnenia osôb

**Krok 2 -** Kliknite na možnosť "Odstrániť" nachádzajúcu sa priamo pri osobe, ktorej chcete zrušiť udelené oprávnenie (Obr. 2).

| Oprávnené osoby                                                                |                                |                         |                                                          |                       |                          |  |
|--------------------------------------------------------------------------------|--------------------------------|-------------------------|----------------------------------------------------------|-----------------------|--------------------------|--|
| V tejto tabuľke sú zobrazené osoby, ktoré majú p<br>ktoré ste im sprístupnili. | rístup do vašej schránky. Osob | by s úplným prístupom n | nôžu čítať celý obsah vašej schránky, osoby s čiastočným | prístupom môžu pristu | povať len do priečnikov, |  |
| Meno                                                                           | Platnosť od                    | Platnosť do             | Typ oprávnenia                                           |                       |                          |  |
| Janko a syn, s.r.o. (IČO: 78967576)                                            | 13. 7. 2017                    | 13. 7. 2018             | Čiastočný prístup (žiadne priečinky)                     | 🖋 Upraviť             | Odstrániť                |  |
|                                                                                |                                |                         |                                                          |                       |                          |  |

Obr. 2 – Zrušenie udeleného oprávnenia

**Krok 3 -** Zobrazí sa vám formulár ,,Zrušenie oprávnenia na zastupovanie subjektu", ktorý odošlite stlačením ,,Odoslat". Potvrďte odoslanie žiadosti zadaním BOK kódu a kliknutím na ,,Ďalej" (Obr. 3 a 4).

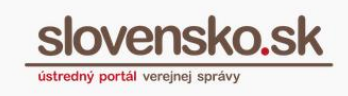

|                                                | Zrušenie oprávnenia na zastupovanie subjektu                                                                      |  |
|------------------------------------------------|----------------------------------------------------------------------------------------------------|--|
| ID zastupovania *<br>PRIDAŤ                    |                                                                                                    |  |
| ID zastupovania získate v sel                  | kcii Môj profil v časti Zobrazenie zastupovania.                                                                  |  |
| ntrolovať                                      | všetkými prílohami: 0 MR /50 MR                                                                                   |  |
| na verkost spravy so v<br>oslaním prosím skont | rsetkymi prionami, o MD 730 MD<br>troluite platnosť podpisov kliknutím na "Detail podpisu" alebo "Overiť podpisv" |  |

Obr. 3 – Formulár na zrušenie oprávnenia

| Elektronická                                                                                                    | <b>Vložte, pros</b><br>o dižke 6 číslic | 5              |                                                |
|----------------------------------------------------------------------------------------------------|-----------------------------------------|----------------|------------------------------------------------|
| identifikácia                                                                                                    |                                         |                | ×                                              |
|                                                                                                    | 1                                       | 2              | 3                                              |
| 255                                                                                                    | 4                                       | 5              | 6                                              |
| to the first to                                                                                                    | 7                                       | 8              | 9                                              |
|                                                                                                    | 1                                       | 0              |                                                |
| Údaje z Vášho čipu poskytnete subjektu:<br>UPVS - viac informácií <u>tu</u><br>Poskytované údaje - viac informacií <u>tu</u> | Rozloženie klávesni                     | ce: () náhodne | <ul> <li>usporiadane</li> <li>Ďalej</li> </ul> |

Obr. 4 – Potvrdenie odoslania žiadosti

**Krok 4 -** Po úspešnom odoslaní žiadosti sa vám zobrazí informácia (vyskakovacie okno) o tom, že správa bola úspešne odoslaná.

Vypracovalo: oddelenie redakcie ÚPVS, Národná agentúra pre sieťové a elektronické služby Pozn.: Použité obrázky sú iba ilustračné.

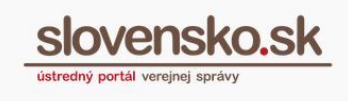

**Krok 5 -** Následne do prijatých správ obdržíte správu potvrdzujúcu zneplatnenie zastupovania (Obr. 5).

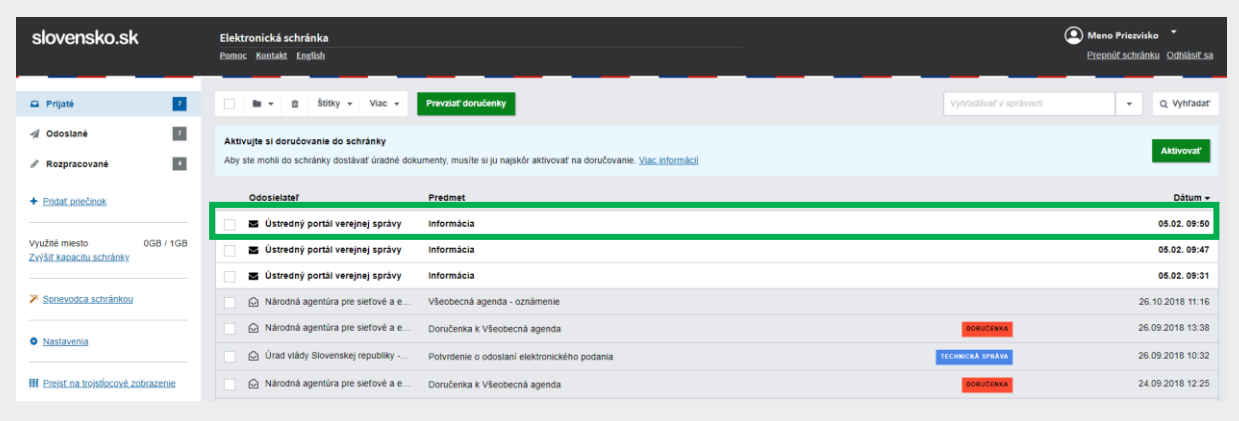

## Obr. 5 – Správa o zneplatnení zastupovania

**Krok 5 –** Všetky oprávnenia si môžete skontrolovať kliknutím na "Nastavenia" v sekcii "Oprávnenia osôb" (Obr. 2).